# メールソフト自動設定ツールのご案内

#### メールソフト自動設定ツールとは・・・

「メールソフト自動設定ツール」は、メールソフトで送受信をする為に必要な環境設定を自動で行うことが出来る 会員様専用の便利なツールです。

# Step 1 「メールアドレス」と「パスワード」が必要になります。 ※パスワードを忘れてしまった場合は https://online.cyberhome.ne.jp/user/pass.chg.cgi より、変更可能です。 ※メールパスワードを変更された場合、新しいパスワードで 自動設定ツールを利用できるまで、1.2時間ほどかかります。

**Step 2** 

# https://online.cyberhome.ne.jp/ +り

「オンライン会員サポート」にログイン

🗖 Step 3 ------

「会員サポートページ」から 「メールソフト自動設定ツールを起動する」をクリック

Step 4 🗕

インストールする「メールアドレス」を選択し、 「メールソフト自動設定ツールを起動する」をクリック あとは案内の通りにすすむだけ!!

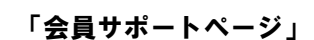

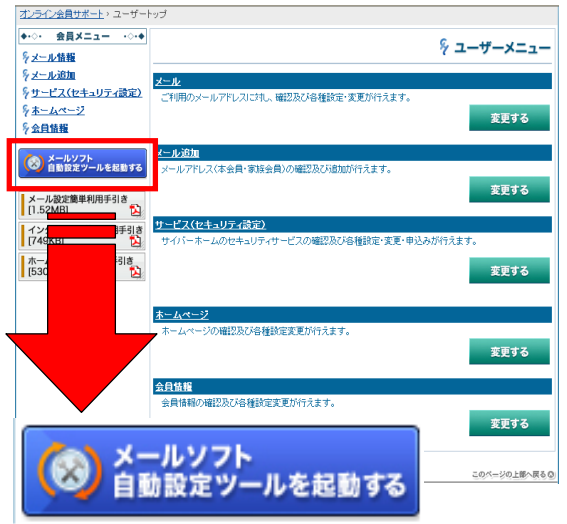

まずはクリック♪

# Outlook 2002 から Windows Liveメールまで対応 自動設定ツールでらくらく簡単設定!!

動作環境(メールソフト自動設定ツールをご利用いただける環境は、以下の通りです。 )

| 対象OS     | •Windows 7•Windows Vista•Windows XP•Windows 2000                                             |
|----------|----------------------------------------------------------------------------------------------|
| 必要なブラウザ  | ・Microsoft Internet Explorer 6.0 以上                                                          |
| 対象メールソフト | ・Windows Live メール ・Windows Mail<br>・Outlook Express ・Outlook 2007<br>・Outlook 2002/2003/2010 |

#### ご利用にあたっての注意事項

・本ツールをご利用いただく場合は、必ずメールソフトを終了してからご利用ください。

・ご利用中のメールソフトに同一のメールアドレスが設定されている場合、設定情報は上書きされますのでご注意ください。

・本ツールはMicrosoft社のActiveXを使用いたします。ツール起動後にActiveXインストールに関するメッセージが表示される場合、ツールのご利用方法に沿って ActiveXのインストールを行っていただく必要がございます。

・本ツールにて設定可能なメールアドレスは、弊社サービスのメールアドレスに限ります。他社メールアドレスの設定は行えません。

・本ツールを起動したパソコンにメールアドレスの設定を行います。複数台のパソコンをご利用の場合、メール送受信を行うパソコンごとに、

本ツールにて設定を行っていただく必要がございます。

・本ツールは古い設定などは自動的に削除されません。(※手動削除が必要です)

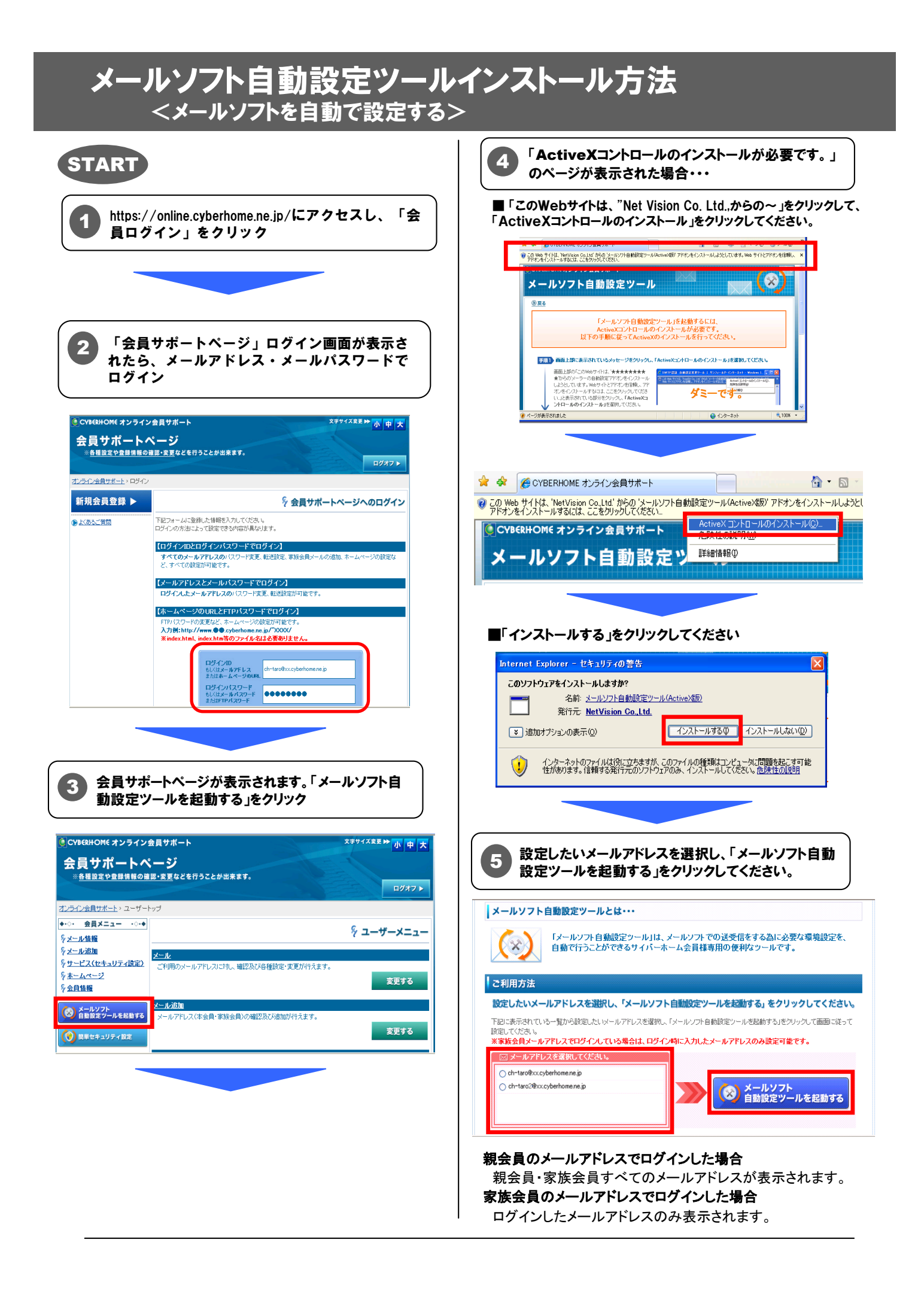

### 自動設定ツールでのメール設定方法 <メールソフトを自動で設定する>

#### START

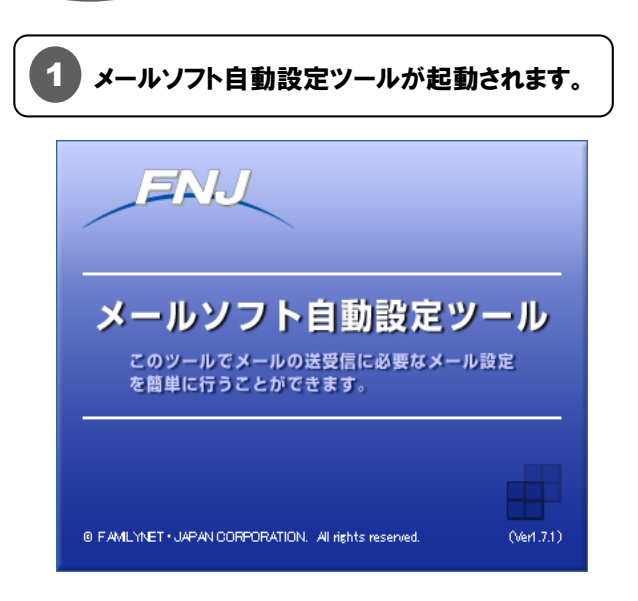

#### ■WindowsXPの場合

#### ■WindowsVISTA の場合

■Windows Live メールの場合 ※メールソフト自動設定ツール 🌌 メールソフト自動設定ツール 😹 メールソフト自動設定ツール アカウントを設定するメールソフトを選択してください。 アカウントを設定するメールソフトを選択してください。 アカウントを設定するメールソフトを選択してください。 - 設定を行うソフトウェアの一覧・ ・設定を行うソフトウェアの一覧・ ・設定を行うソフトウェアの一覧・ ows Mai ©:M nsoft Outlook Express ©:V ndows Live メール 0 ok 2007 0) tlook 2007 k 2003/2007 🕞 次へ 🤮 キャンセル ? ヘルブ 戻る 次へ キャンセル ヘルブ 設定したいソフトを選択し、 2 「次へ」をクリックしてください。

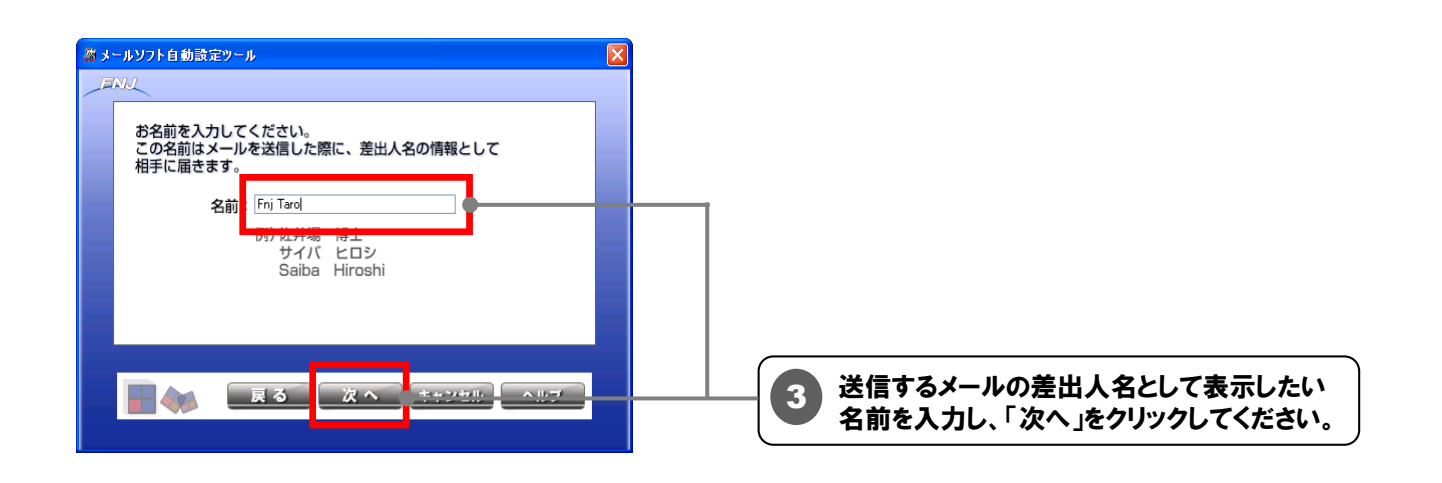

# 自動設定ツールでのメール設定方法 つづき <メールソフトを自動で設定する>

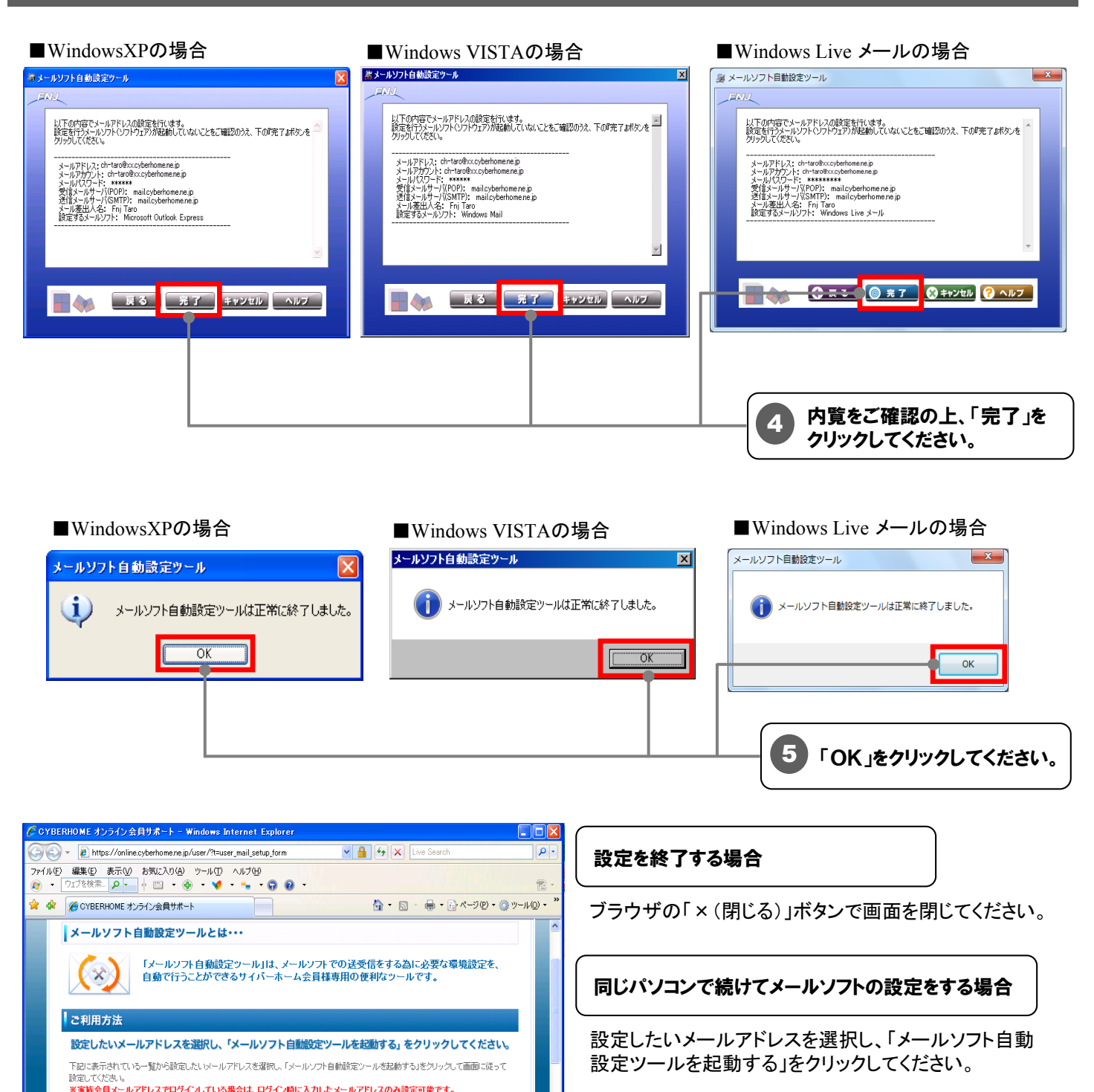

🐼 メールソフト 自動設定ツールを起動する

😜 インターネット 🔍 100% 🔹

メールアドレスを選択してくだる

 ・・ ch-taro@xx.cyberhome.ne.jp

Ch-taro2@xx.cyberhome.ne.jp

ジが表示されました

別のパソコンにメールソフトの設定をする場合

設定を行うパソコンを起動し、

「11.メールソフト自動設定ツールインストール方法」 から順に実施してください。